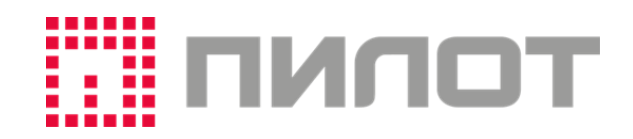

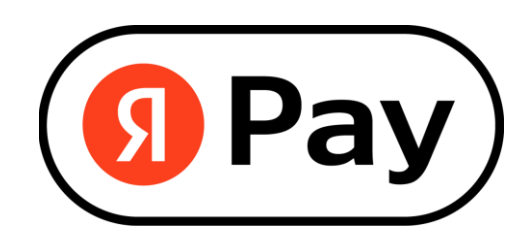

## КАССОВАЯ ПРОГРАММА ПРОФИ-Т Модуль оплаты ЯндексПэй

1

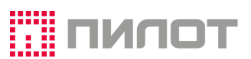

## ΟΠЛΑΤΑ ЧЕРЕЗ YANDEXPAY

Для оплаты чека полностью или в рассрочку через систему платежей YandexPay необходимо после перехода в расчетную часть чека ввести сумму и нажать кнопку **[Яндекс Пэй]**.

На дисплее отобразится меню выбора способа отображения штрих-кода для оплаты.

| Режим: Яндекс Пэй                 |                                                                   |                              |                                       | пипот |      |     |
|-----------------------------------|-------------------------------------------------------------------|------------------------------|---------------------------------------|-------|------|-----|
|                                   | Яндекс Пэй                                                        |                              | _                                     | _     | _    |     |
| Выход                             | Яндекс Пэй<br>прямой QR                                           | Яндекс Пэй<br>обратный QR    | Наличные<br>Онлайн<br>терминал<br>СБП |       |      |     |
|                                   |                                                                   |                              | Оффлайн<br>терминал                   | <-    |      | C   |
|                                   |                                                                   |                              | Подарочная<br>карта                   | 7     | 8    | 9   |
|                                   |                                                                   |                              | Яндекс Пэй                            | 4     | 5    | 6   |
|                                   |                                                                   |                              | Скидка<br>сотрудника                  | 1     | 2    | 3   |
|                                   |                                                                   | Сделай выбор<br><b>Выход</b> | Email/Mobile                          | 0     |      | KBD |
|                                   |                                                                   | 999.00                       |                                       |       | ввод |     |
| Профи-Т Касса<br>6.6.231128 Касса | а 1901 Смена 29 Магазин: 2818<br>р 2500 Сангулия Светлана Алексан | дровна                       |                                       |       |      |     |

«Прямой QR» - штрих-код выводится на печать на ККТ или отображается на дисплее покупателя (при наличии технической возможности).

«Обратный QR» - штрих-код отображается в приложении YandexPay на устройстве покупателя.

После выбора пункта «Яндекс Пэй прямой QR» ККТ печатает слип, содержащий QR-код для оплаты.

| ПРЕДВАРИТЕЛЬНЫЙ ЧЕ<br>КАССИР 014 Бугаева | К ПРИХОДА N=0000<br>Евгения Василь | 00013              |
|------------------------------------------|------------------------------------|--------------------|
| 0000114062102 ПИДЖ<br>+ 1.000 *<br>ИТОГО | (AK<br>999. 00                     | 999. 00<br>999. 00 |
| Ģ                                        |                                    |                    |
| Í.                                       |                                    |                    |
| 3H 0255100190237                         | 07. 1                              | 2,2023 17:09:29    |

Покупатель сканирует данный QR-код мобильным устройством.

Доступна как полная оплата чека, так и оплата в рассрочку.

Полная оплата чека.

| <b>⑤ Пэй</b> 999 ₽ 1товар>                                                   |
|------------------------------------------------------------------------------|
| Я Карта Пэй<br>Оформитьэ МіК ***********************************             |
| € Сплит оплата частями       250 ₽ × 4 платежа       без переплат • на 2 мес |
| <b>250 ₽ × 4 платежа</b><br>без переплат • на 4 мес                          |
| <b>167 ₽ × 6 платежей</b><br>без переплат - на 6 мес                         |
| Вернётся 🛟 29 баллов >                                                       |
| Оплатить 999₽                                                                |
| Нахоимая, вы принимаете<br>условия использования и договор                   |

В интерфейсе мобильного приложения покупателю доступен просмотр товаров по ссылке рядом с строкой количества товаров.

|        | 🗿 Пэй                           |      |      |   |
|--------|---------------------------------|------|------|---|
| <      | Корзина                         |      |      |   |
| ПИДЖАК |                                 | 1 шт | 999₽ | I |
| ИТОГО  |                                 |      | 999₽ | I |
|        |                                 |      |      | I |
|        |                                 |      |      | I |
|        |                                 |      |      | I |
|        |                                 |      |      | I |
|        |                                 |      |      |   |
|        | Понятно                         |      |      |   |
|        | условия использования и договор |      |      |   |

Для оплаты покупателю достаточно выбрать карту из списка (при необходимости) и нажать кнопку «Оплатить» в нижней части экрана мобильного устройства.

|   | 🜖 Пэй                                                     |         |
|---|-----------------------------------------------------------|---------|
|   | 999₽                                                      |         |
|   | 1 товар >                                                 |         |
| Я | Карта Пэй                                                 | Открыть |
| × | <b>Карта • 4444</b><br>Mastercard                         | ø       |
|   | Kapta • 4242<br>Visa                                      | •       |
| * | <b>Карта • 0004</b><br>MIR                                | •       |
| R | <b>Карта • 7992</b><br>MIR                                | •       |
| ٥ | <b>Карта • 0412</b><br>Mastercard                         | •       |
|   | Вернётся 🛟 29 баллов >                                    |         |
|   | Оплатить 999₽                                             |         |
|   | Нажимая, вы принимаете<br>условия использования и договор |         |

Для оплаты в рассрочку (Сплит) необходимо в окне приложения ЯндексПэй передвинуть ползунок вправо и дополнительно отметить в списке срок рассрочки и сумму ежемесячного платежа.

|                                 |                                          | 🗿 Пэй                                                     |                                         |                          |
|---------------------------------|------------------------------------------|-----------------------------------------------------------|-----------------------------------------|--------------------------|
|                                 |                                          | 999₽                                                      |                                         |                          |
|                                 |                                          | 1 товар >                                                 |                                         |                          |
| Я Карта<br>Оформ                | Пэй<br>иить>                             | <b> 4242</b><br>Visa                                      | × • 4444<br>Mastercard                  | $\bigotimes \rightarrow$ |
| 🖁 Сплит о                       | оплата частя                             | ІМИ                                                       |                                         | ?                        |
| 250 ₽ × 4<br>без перепла        | платежа<br>ат•на 2 мес                   |                                                           |                                         |                          |
| <b>250 ₽ × 4</b><br>без перепла | платежа<br>ат • на 4 мес                 |                                                           |                                         | Ø                        |
| сегодня<br><b>250 ₽</b>         | 7 янв<br><b>250 ₽</b>                    | 7 фев<br><b>250 ₽</b>                                     | 7 мар<br><b>249 ₽</b>                   |                          |
| 167₽×6r                         | платежей                                 |                                                           |                                         |                          |
| без перепла                     | ат • на б мес                            |                                                           |                                         |                          |
|                                 |                                          |                                                           |                                         |                          |
|                                 | Or                                       | ілатить 250                                               | ₽                                       |                          |
| На                              | ажимая, вы соглаша<br>на проверку инфорг | аетесь с <b>пользовател</b><br>мации у <b>третьих лиц</b> | ьским соглашением<br>по номеру телефона |                          |
|                                 |                                          |                                                           |                                         |                          |

Кассир просит покупателя сообщить номер телефона и вводит его в кассовую программу.

| РЕЖИМ: ПРОДАЖА                    | ЧЕК 6                                                           | 11:42 1              | 5.12.23     |                                       |   |      | пилот |
|-----------------------------------|-----------------------------------------------------------------|----------------------|-------------|---------------------------------------|---|------|-------|
| 1 ПИДЖАК                          |                                                                 | 0000114062106        | 999.00      | Наличные<br>Онлайн<br>терминал<br>СБП |   |      |       |
|                                   |                                                                 |                      |             | Оффлайн<br>терминал                   | < |      | С     |
|                                   |                                                                 |                      |             | Подарочная<br>карта                   | 7 | 8    | 9     |
|                                   |                                                                 |                      |             | Яндекс Пэй                            | 4 | 5    | 6     |
|                                   |                                                                 |                      |             | Скидка<br>сотрудника                  | 1 | 2    | 3     |
|                                   | Введите телеф                                                   | он покупателя<br>()_ | для СМС<br> | Email/Mobile                          | 0 | •    | KBD   |
|                                   |                                                                 | 999.                 | 00          |                                       |   | ввод |       |
| Профи-Т Касса<br>6.6.231128 Касси | 1901 Смена 29 Магазин: 2818<br>р 1150 Фролова Екатерина Алексан | дровна               |             |                                       |   |      |       |

После нажатия кнопки «Оплатить XXXX Р» в приложении покупателю необходимо подтвердить оплату кодом.

| × |
|---|
|   |
|   |
|   |
|   |
|   |
|   |
|   |

После ввода кода выполняется обработка платежа на устройстве покупателя.

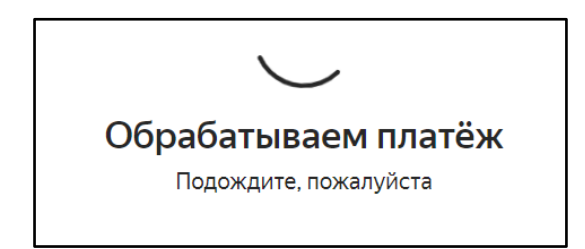

## И отображается окно успешной оплаты.

|                     |                                | 9 Пэй                        |                       |                    |  |  |
|---------------------|--------------------------------|------------------------------|-----------------------|--------------------|--|--|
|                     | Покупка уж                     | <b>999 ₽</b><br>е сейчас ваш | іа целиком!           |                    |  |  |
| Следую              | щие платех                     | ки >                         |                       |                    |  |  |
| сегодня<br>250 ₽    | 6 янв<br><b>250 ₽</b>          | 6 фев<br>250 ₽               | 6 мар<br><b>249 ₽</b> |                    |  |  |
|                     | соб оплаты<br><b>? •• 0053</b> |                              |                       |                    |  |  |
| Корзина             | I.                             |                              |                       |                    |  |  |
| пиджак              |                                |                              | 1 шт                  | <mark>999</mark> ₽ |  |  |
| итого               |                                |                              |                       | 999₽               |  |  |
| Вернуться в магазин |                                |                              |                       |                    |  |  |

В случае если по какой-либо причине оплата не прошла, то будет выведено соответствующее сообщение. Покупатель может опробовать оплатить чек повторно, используя другие карты.

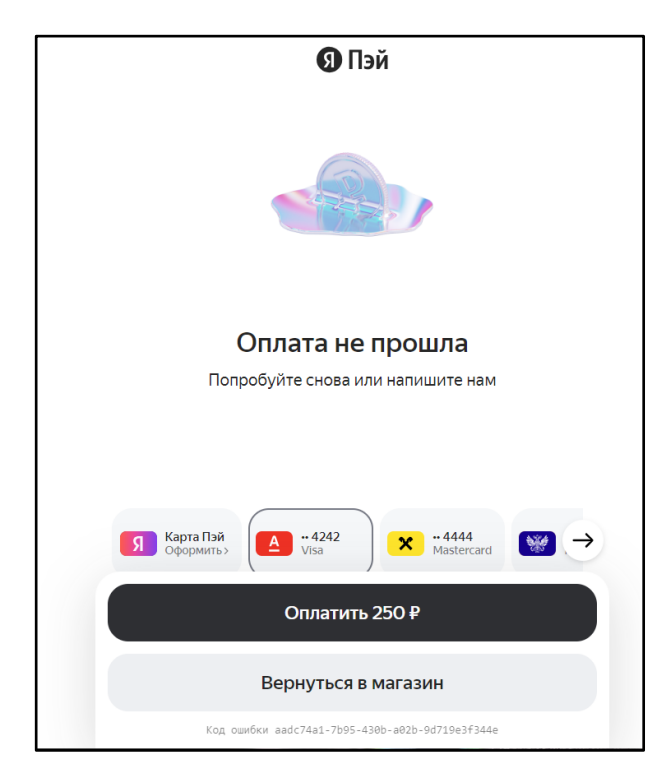

Если в течение определенного времени чек не был оплачен, то отобразится сообщение «Заказ отменён».

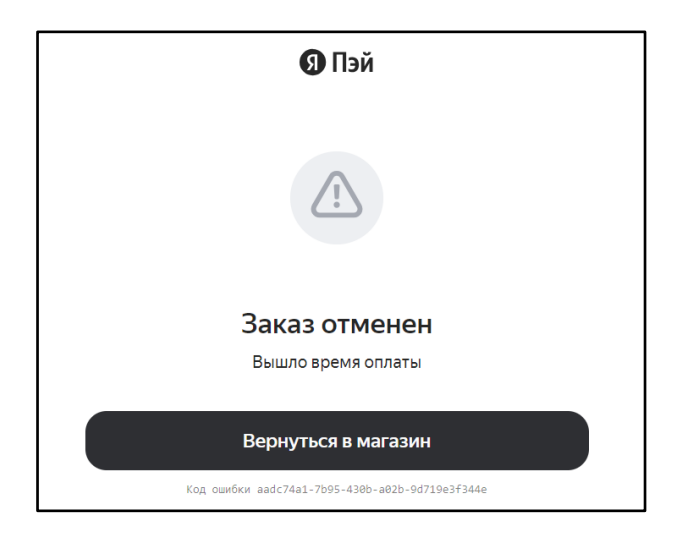

Кассир уточняет у покупателя прошла ли оплата и подтверждает факт оплаты в меню кассовой программы.

| РЕЖИМ: ПРОДАЖА ЧЕК 2                                                                          | 13:05        | 15.12.23 |                      |    |      | пипот |
|-----------------------------------------------------------------------------------------------|--------------|----------|----------------------|----|------|-------|
| 1 ПИДЖАК                                                                                      | 000011404360 | 5 999.00 |                      |    | -    |       |
|                                                                                               |              |          | Наличные             |    |      | - 1   |
| Клиент оплатил покупку?                                                                       |              |          | Онлайн<br>терминал   |    |      |       |
|                                                                                               |              |          | СБП                  |    |      |       |
| Да Нет                                                                                        |              |          | Оффлайн<br>терминал  | <- |      | С     |
|                                                                                               |              |          | Подарочная<br>карта  | 7  | 8    | 9     |
|                                                                                               |              |          | Яндекс Пэй           | 4  | 5    | 6     |
|                                                                                               |              |          | Скидка<br>сотрудника | 1  | 2    | 3     |
|                                                                                               |              | Да       | Email/Mobile         | 0  |      | KBD   |
|                                                                                               | 999          | .00      |                      |    | ввод |       |
| Профи-Т Касса 1901 Смена 29 Магазин: 2818<br>6.6.231128 Кассир 1150 Фролова Екатерина Алексан | дровна       |          |                      |    |      |       |

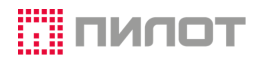

Кассовая программа выполняет проверку оплаты и, если платёж прошёл, закрывает чек.

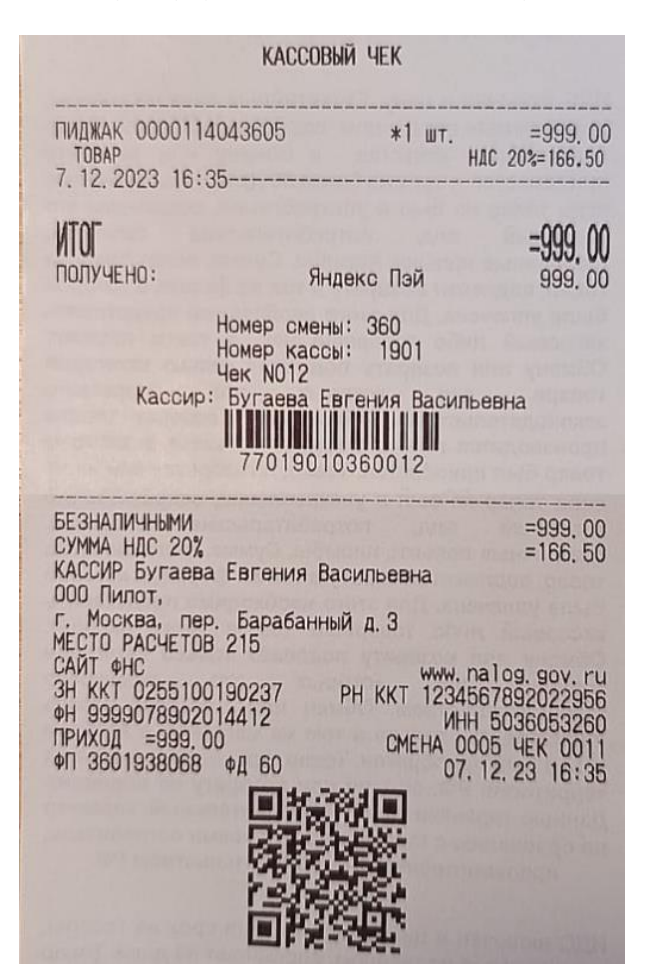

Если же по результатам проверки чек не был оплачен, то на дисплее будет отображён повторный запрос подтверждения проверки платежа.

| РЕЖИМ: ПРОДАЖА ЧЕК 2                                                                             | 13:05        | 15.12.23 |                      |    |      | пипот    |
|--------------------------------------------------------------------------------------------------|--------------|----------|----------------------|----|------|----------|
| 1 ПИДЖАК                                                                                         | 000011404360 | 5 999.00 |                      |    | _    |          |
|                                                                                                  |              | _        | Наличные             |    |      |          |
| Заказ 0190100290002 не оплачен                                                                   |              |          | Онлайн<br>терминал   |    |      |          |
| Повторить проверку?                                                                              |              |          | СЕП                  |    |      |          |
| Да Нет                                                                                           |              |          | Оффлайн<br>терминал  | <- |      | С        |
|                                                                                                  |              |          | Подарочная<br>карта  | 7  | 8    | 9        |
|                                                                                                  |              | ]        | Яндекс Пэй           | 4  | 5    | 6        |
|                                                                                                  |              |          | Скидка<br>сотрудника | 1  | 2    | 3        |
|                                                                                                  |              | Да       | Email/Mobile         | 0  |      | KBD      |
|                                                                                                  | 999          | .00      |                      |    | ввод |          |
| Профи-Т Касса 1901 Смена 29 Магазин: 2818<br>6.6.231128 Кассир 1150 Фролова Екатерина Александро | овна         |          |                      |    |      | <u>4</u> |

Кассир сообщает покупателю о необходимости предъявить QR-код из мобильного приложения и выбирает пункт меню «ЯндексПэй обратный QR».

| Режим: Яндекс Пэй Спос | соб оплаты              | 13:17 15.12              | .23                            | тилот |
|------------------------|-------------------------|--------------------------|--------------------------------|-------|
|                        | Яндекс Пэй              |                          |                                |       |
| Выход                  | Яндекс Пэй<br>прямой QR | Яндекс Пэй<br>обратный С | Наличные<br>Онлайн<br>терминал |       |

Далее считывает сканером штрих-код с дисплея мобильного устройства покупателя.

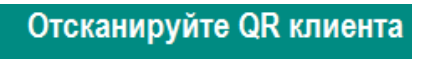

В мобильное приложение загружается список товаров и сумма покупки.

Покупатель выбирает оплачивает чек полностью или выбирает оплату в рассрочку (Сплит) и оплачивает часть покупки.

Кассир уточняет у клиента прошла ли оплата и выполняет проверку платежа в кассовой программе.

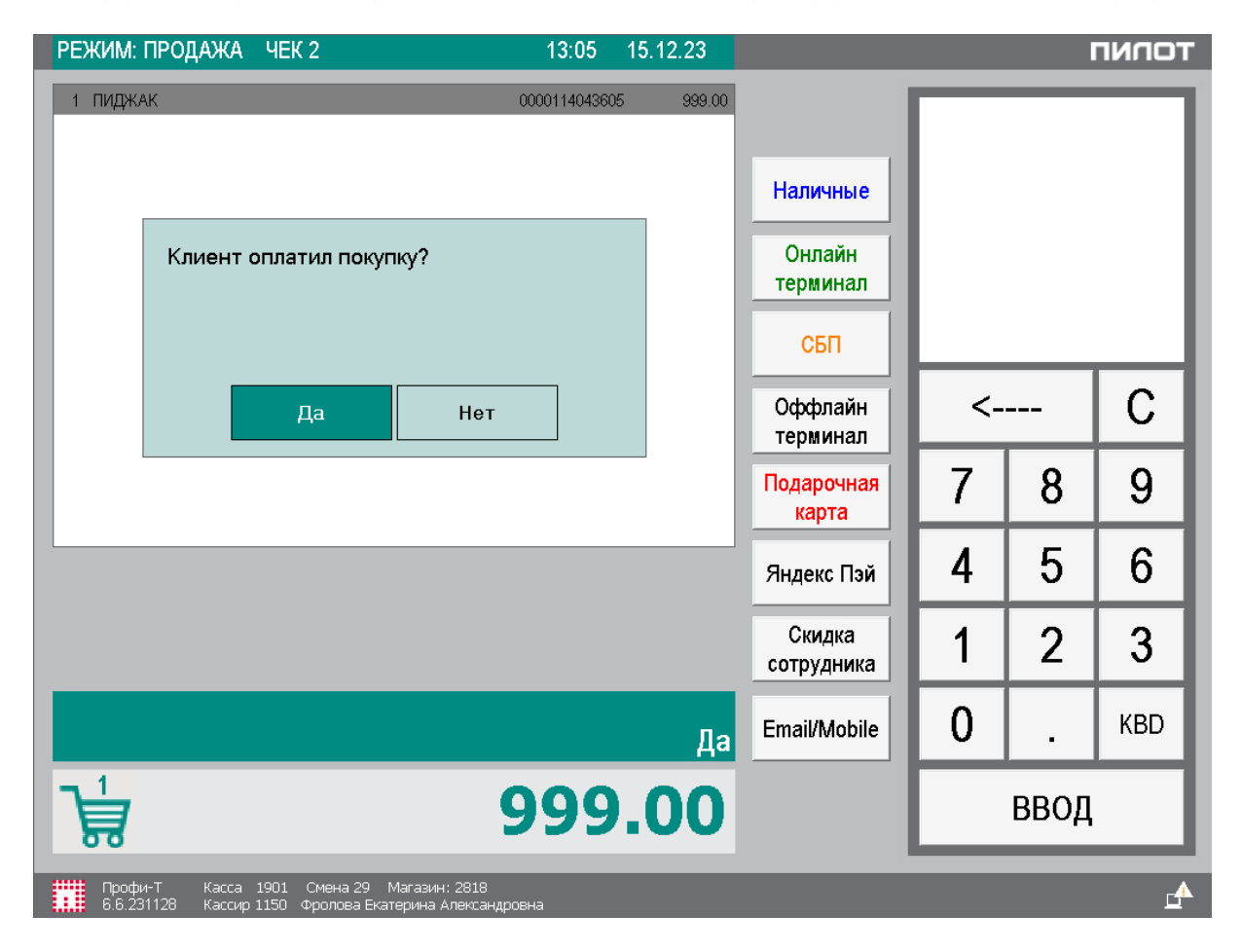

Если проверка выполнена успешно, то кассовая программа печатает чек.

Кассовая программа может отклонить платёж в зависимости от установленных настроек лимитов:

- 1. Минимальная сумма чека (в рублях, если не указано не ограничено);
- 2. Максимальная сумма чека (в рублях, если не указано не ограничено);